## Installer et paramétrer Thunderbird version 3 pour les comptes courrier académique

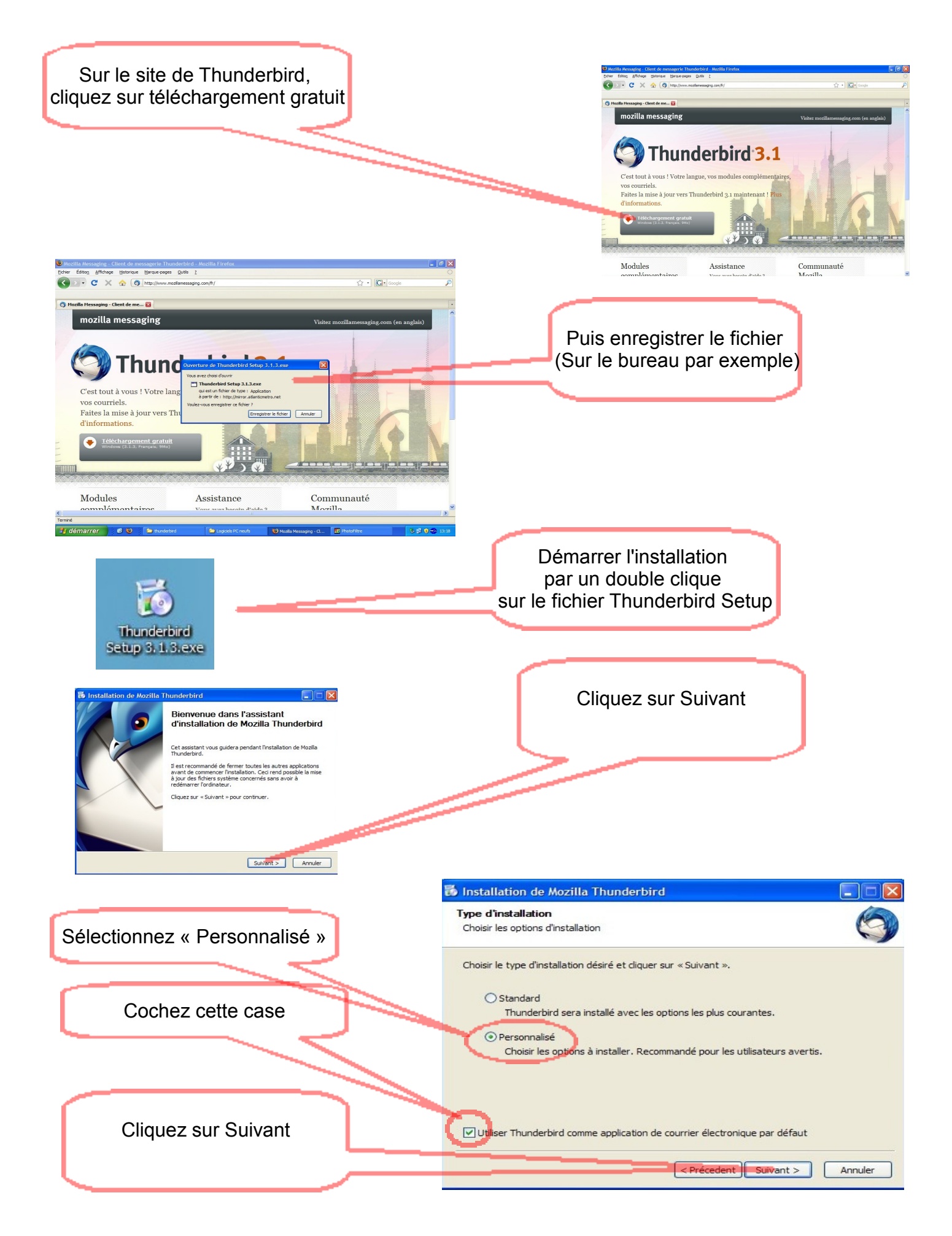

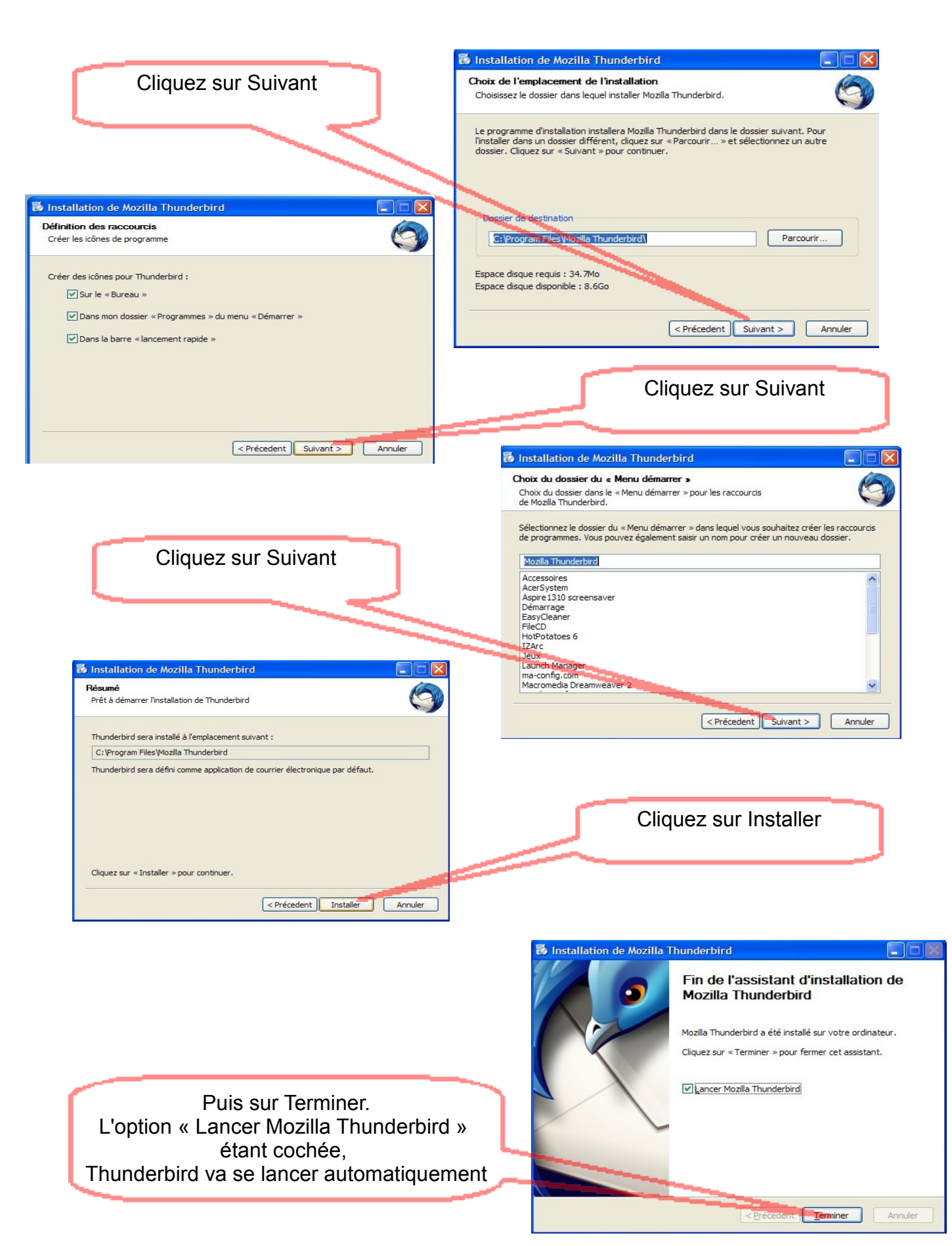

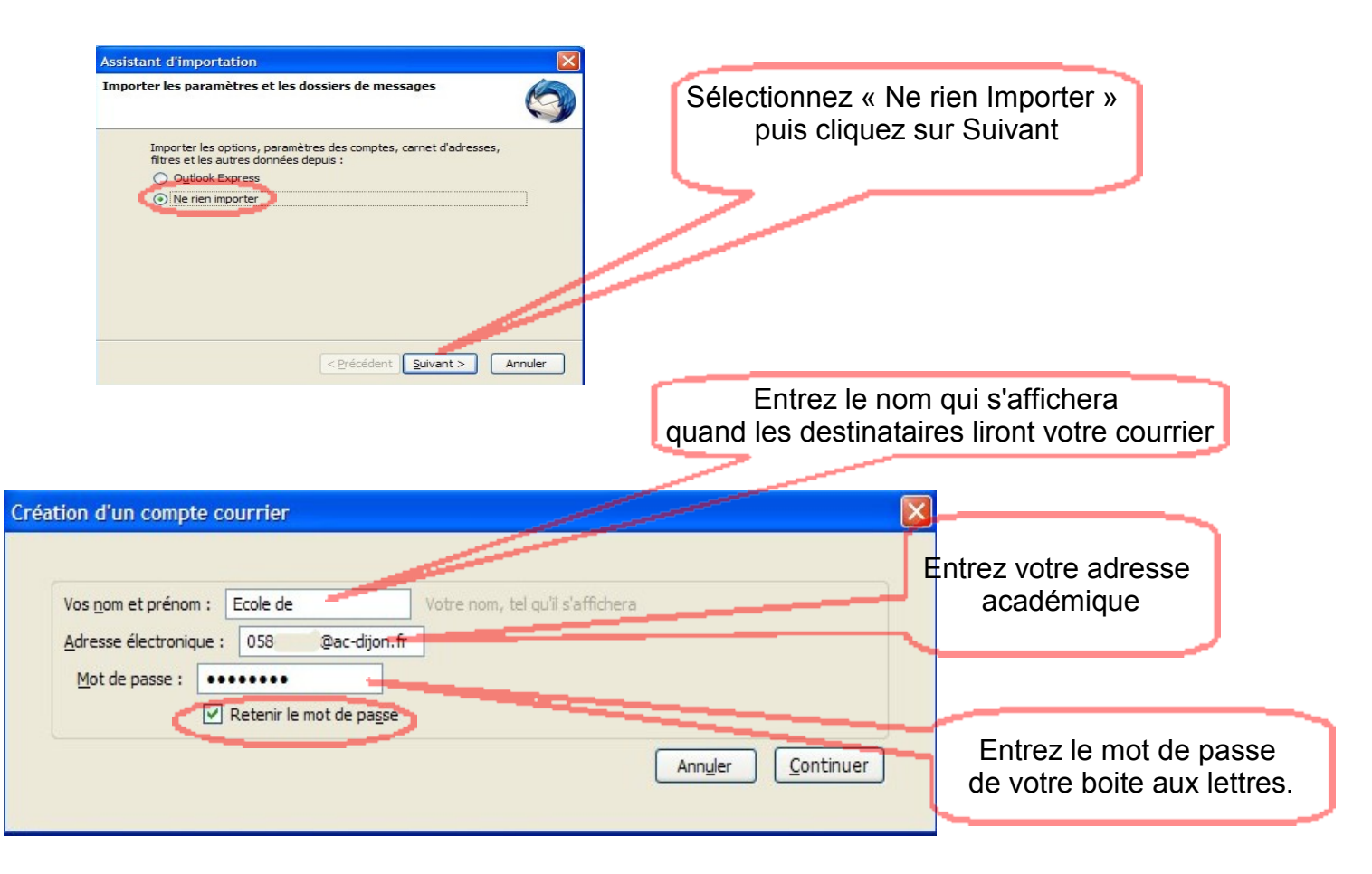

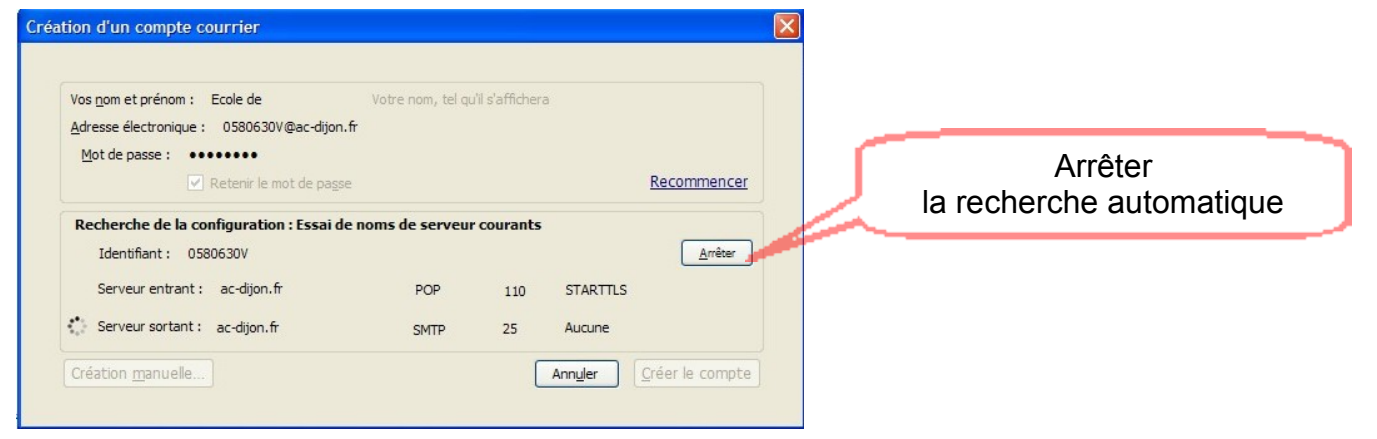

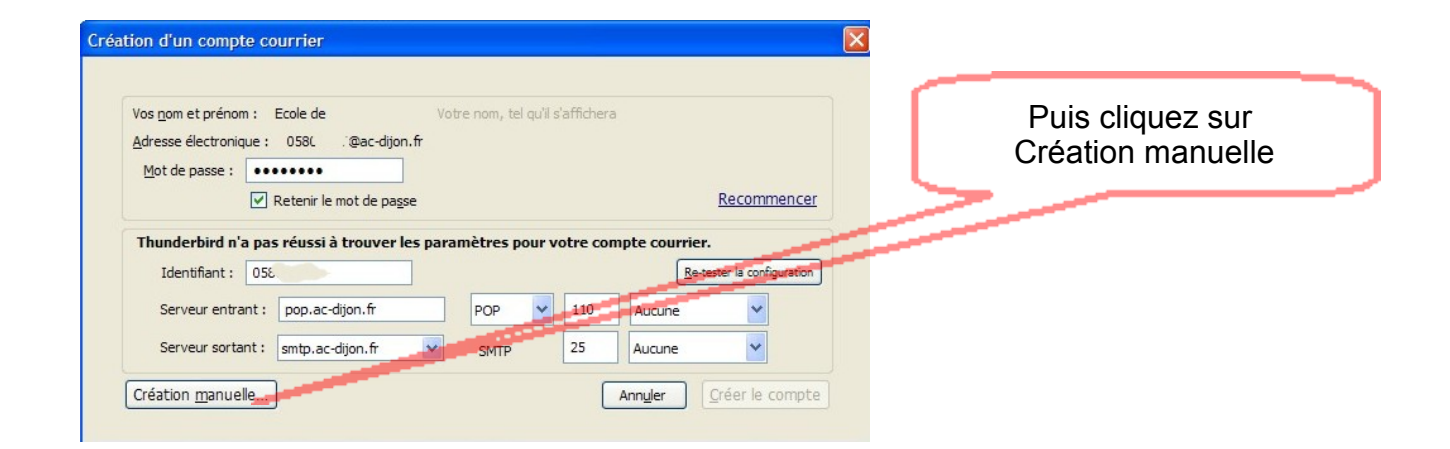

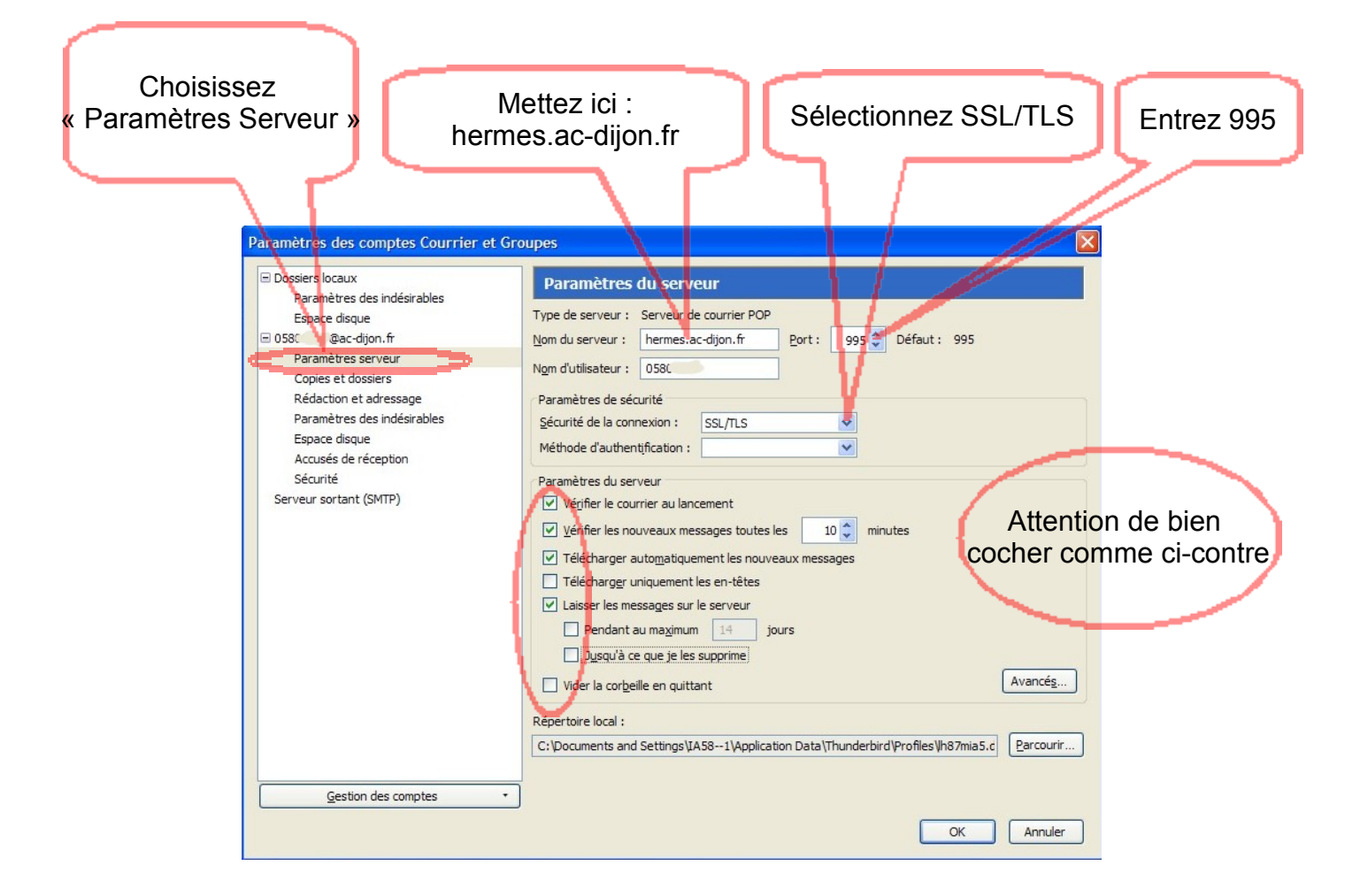

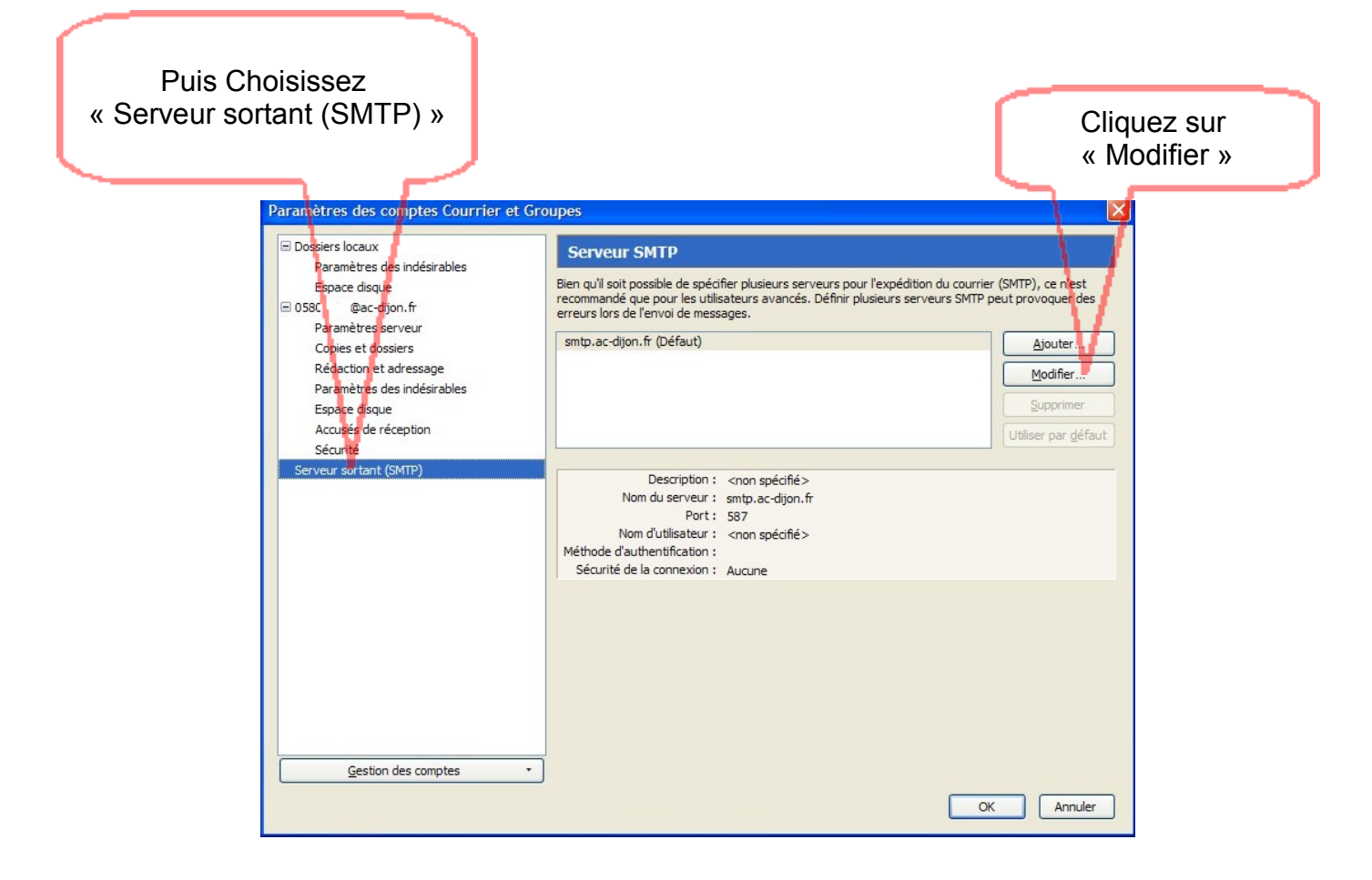

| herm                                                                                                    | Entrez :<br>nes.ac-dijon.fr                                                                                                    | Choisissez SSL/TLS                                                                                                    |    |
|----------------------------------------------------------------------------------------------------|----------------------------------------------------------------------------------------------------|----------------------------------------------------------------------------------------------------|----|
| Mettez 465                                                                                                    | Serveur SMTP<br>Paramètres<br>Description :<br>Nom du gerveur : hermes.a<br>Port : 465<br>Sécurité et authentification<br>Sécurité de la connexion :<br>Méthode d'authentification :<br>Nom d'utilisateur : | c-dijon.fr<br>Défaut : 465<br>SSL/TLS<br>Mot de passe normal<br>058' Entrez votre identifiant                                              |    |
|                                                                                                    |                                                                                                    | ок Annuler de connexion :<br>pour l'école,<br>en général votre UAI (RNE                                                                    | Ξ) |
| Puis le logiciel va vous demander votre mot de passe 2 fois,<br>une fois pour l'envoi et une fois<br>lors de la réception des messages. |                                                                                                    |                                                                                                    |    |
|                                                                                                    |                                                                                                    | ez votre mot de passe pour USAL sur nermes.ac-dijon.fr :<br>Itiliser le gestionnaire de mots de passe pour se souvenir de ce mot de passe. |    |
|                                                                                                    | Cochez ici                                                                                                    | Puis OK                                                                                                    |    |